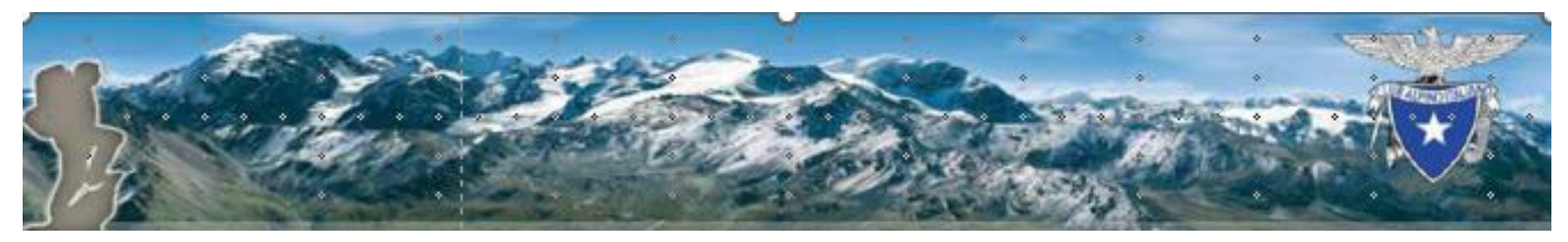

## **Come rinnovare la tessera CAI online**

Il socio deve accedere a MyCAI <u>https://soci.cai.it/my-cai/home</u>

## Riservato ai Soci CAI Accesso alla piattaforma on-line

Il Club Alpino Italiano apre i propri sistemi ai Soci. L'accesso è riservato ai Soci maggiorenni. Funzionalità specifiche sono dedicate ai nuclei familiari.

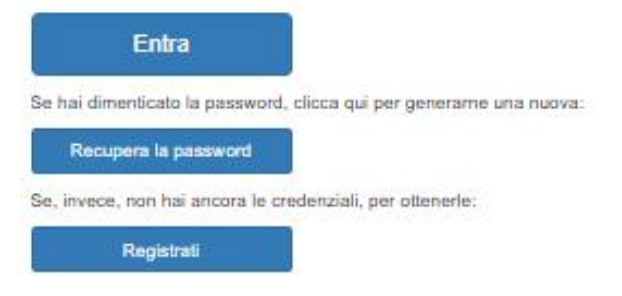

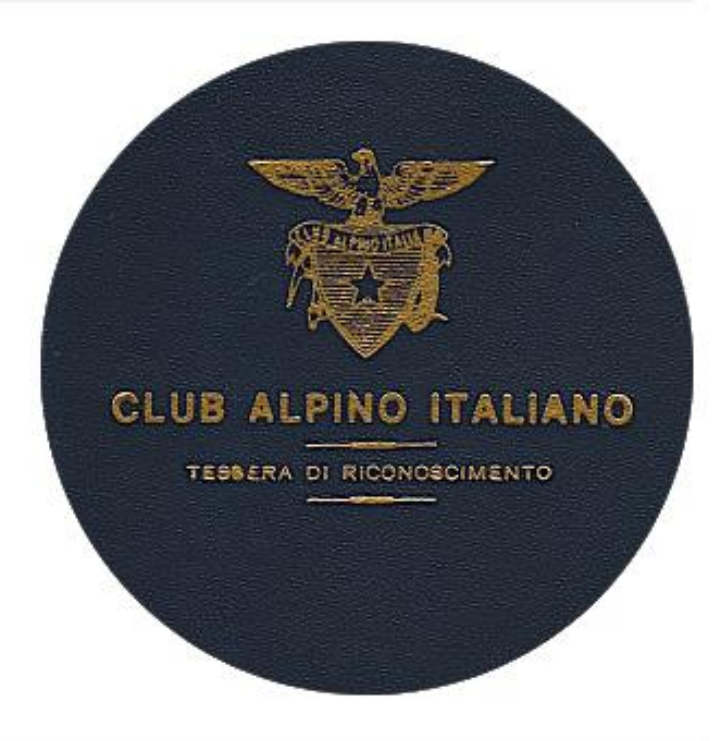

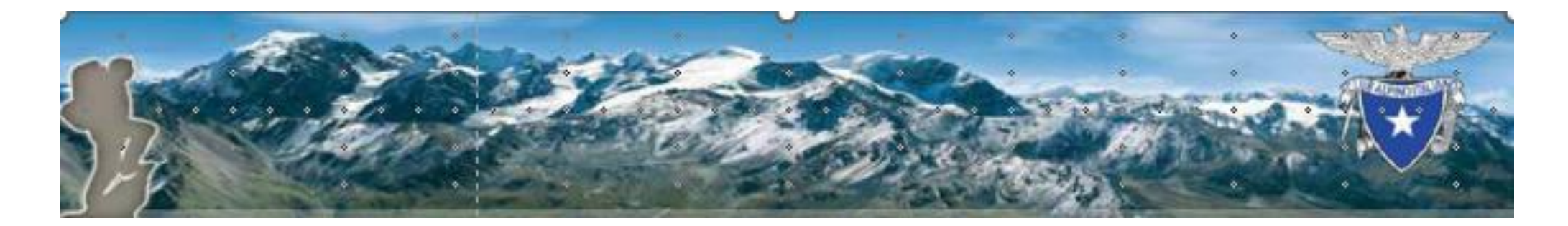

## fare login

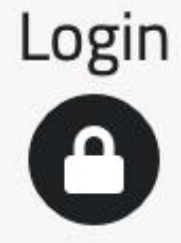

## Inserisci login e password

Login:

Password:

LOGIN

#### • Hai dimenticato la password?

Per motivi di sicurezza dovresti effettuare il logout e chiudere tutte le finestre del browser quando hai finito di utilizzare servizi che necessitano autenticazione.

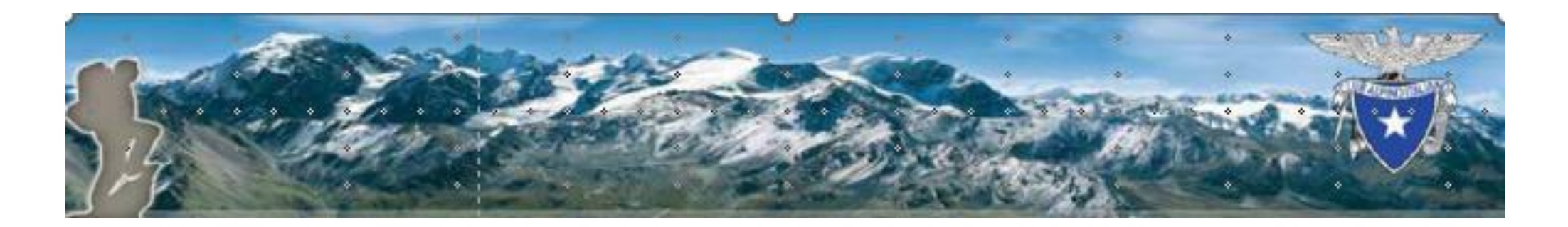

## sulla barra dei menù a sinistra cliccare su 'Rinnovo'

# 器 Rinnovo on-line Rinnovo

si sceglie se ricevere il bollino a casa e poi cliccare su icona PayPal

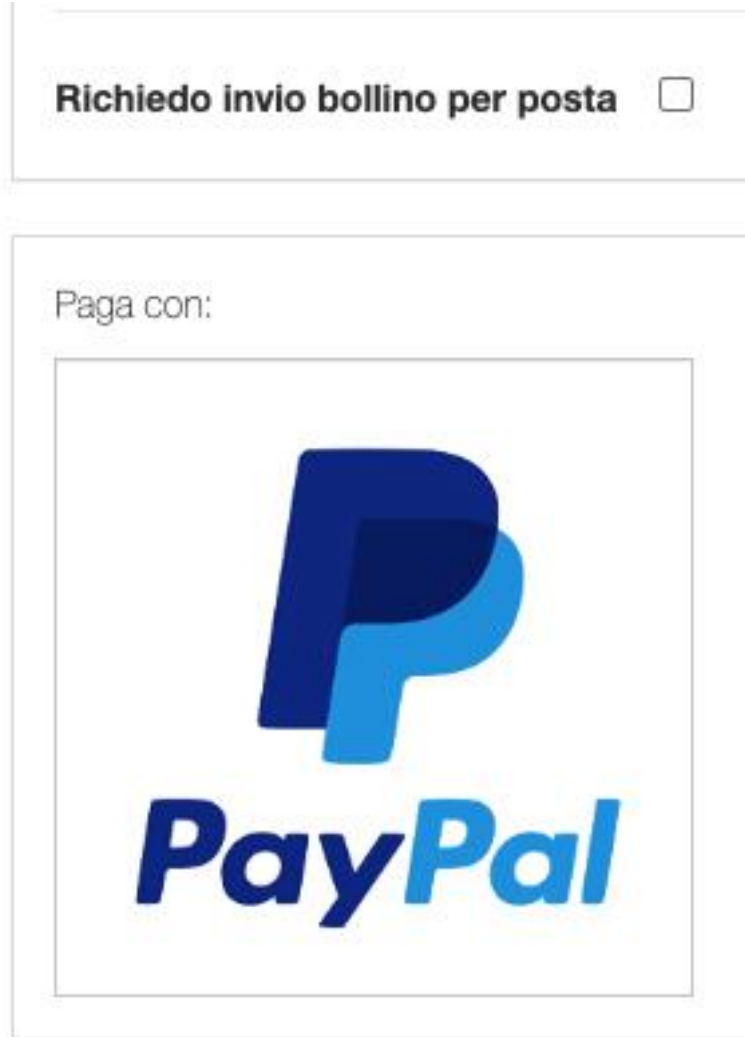

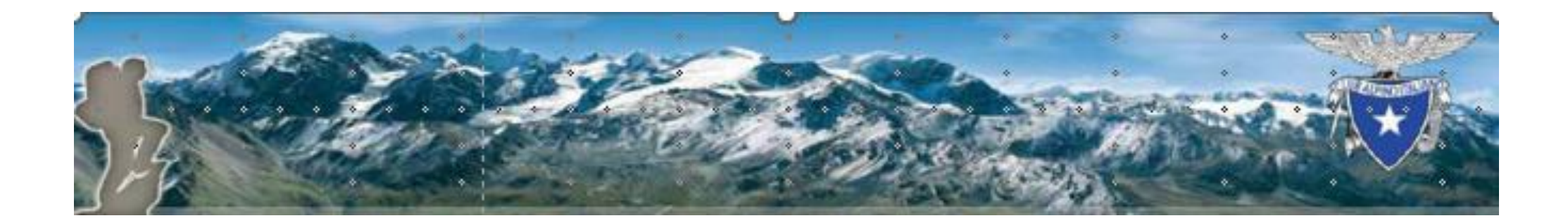

## nella schermata successiva controllare le opzioni scelte e poi cliccare su procedi

| Totale                                                              | 58,00 € |
|---------------------------------------------------------------------|---------|
| Bollino Hai indicato che dalla Sezione ti inviino il bollino per po | ista.   |
| Procedi                                                             | Annulla |

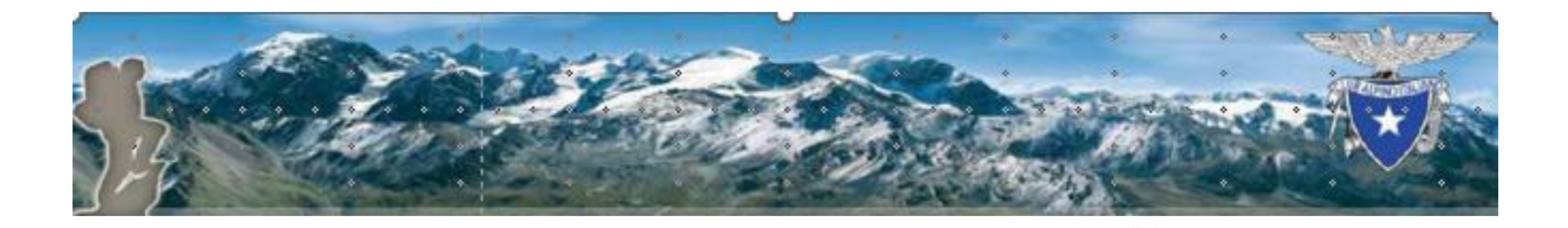

### si può scegliere di pagare:

1) con paypal, inserendo l'indirizzo mail associato a paypal, oppure

## 2) con Carta di Credito, cliccando su 'Paga con una carta'

#### Paga con PayPal

Immetti il tuo indirizzo email.

Email o numero di cellulare

Hai dimenticato l'indirizzo email?

oppure Paga con una carta

Avanti

Annulla e torna al sito Club Alpino Italiano Sezione di Parma

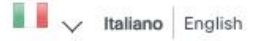

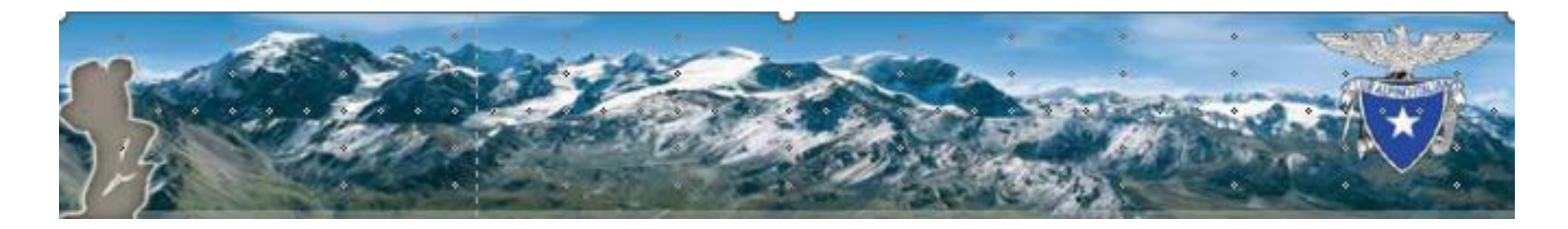

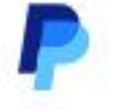

## inserire il proprio indirizzo mail e cliccare 'Vai al pagamento'

## Paga come utente non registrato

Goditi la semplicità e la sicurezza di PayPal anche se non hai un conto. Immetti il tuo indirizzo email per cominciare.

Inserisci indirizzo email

Vai al pagamento

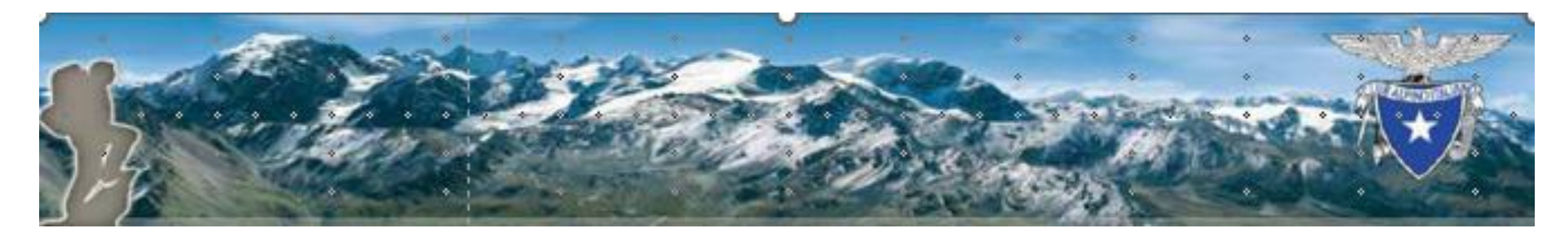

## inserire i dati della carta di credito

#### Paga con una carta

I tuoi dati finanziari non verranno condivisi con il venditore.

#### Registrati a PayPal per usare Paga in 3 rate

| Italia                            |                    | ~ |
|-----------------------------------|--------------------|---|
| <sup>Email</sup><br>tuamail@tuama | il.it              |   |
| Tipo di telefono                  | Numero di telefono |   |

Tipo di carta

 $\sim$ 

Numero di carta

Data di scadenza

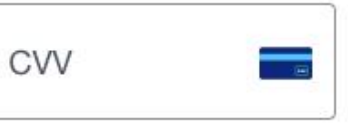

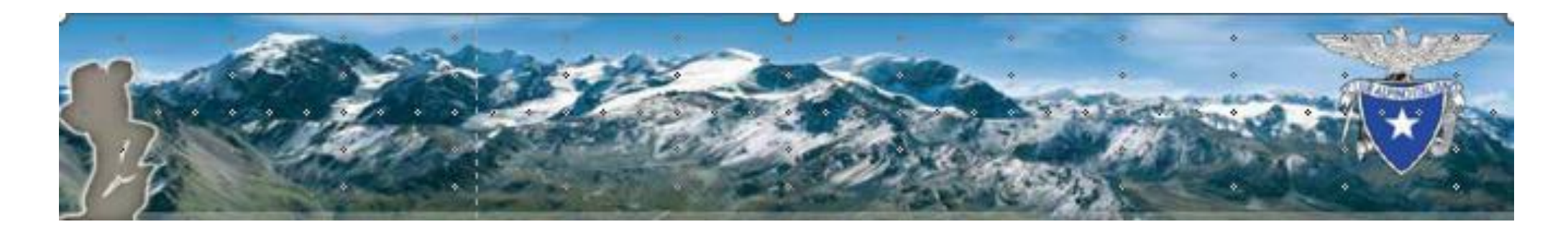

## inserire i dati per la fatturazione

#### Indirizzo di fatturazione

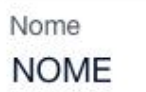

Cognome COGNOME

Indirizzo

Indirizzo (continua) (opzionale)

CAP

Città

Provincia

V

Indirizzo di spedizione uguale a indirizzo di fatturazione

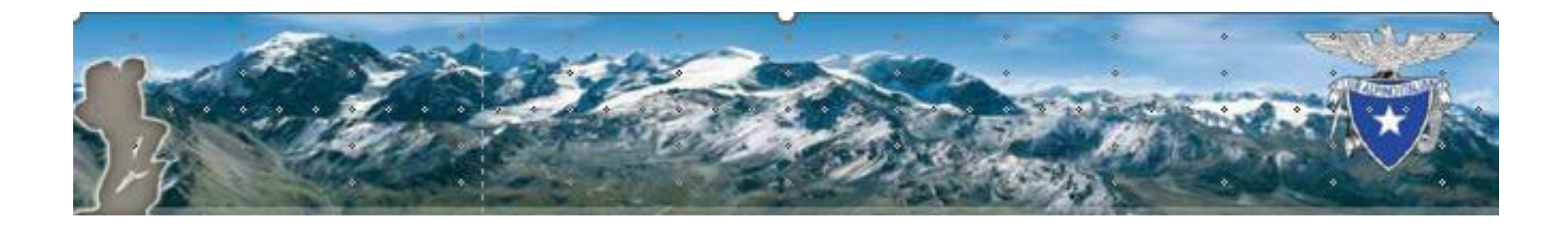

disattivare 'Salva dati e crea un conto PayPal" e cliccare su "Continua come utente non registrato" per completare il pagamento

#### Salva dati e crea un conto PayPal

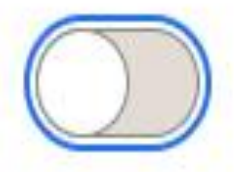

Riconosci le **Condizioni** del servizio fornito da PayPal al venditore e la **Dichiarazione sulla privacy**. Non è necessario un conto PayPal.

Autorizzi fino a 70,00 EUR per coprire eventuali addebiti aggiuntivi del commerciante relativi a spese di spedizione, imposte o altro. Paghi solo quello che concordi.

## Continua come utente non registrato

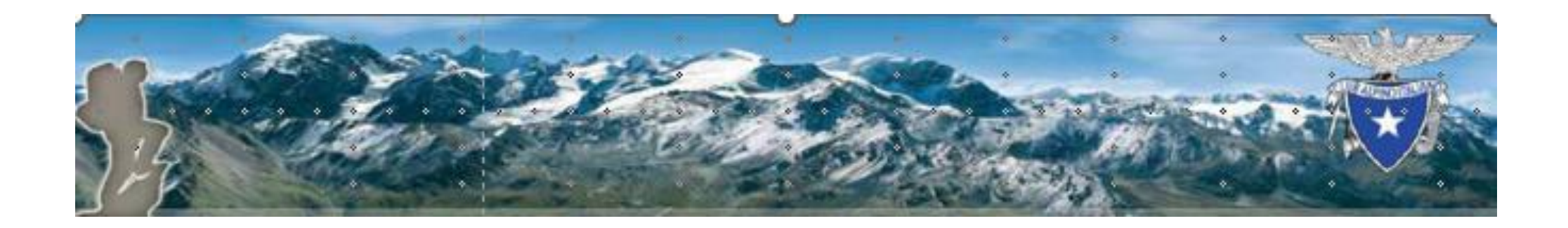

quandocompletatalaproceduradipagamentosivieneindirizzatialsito

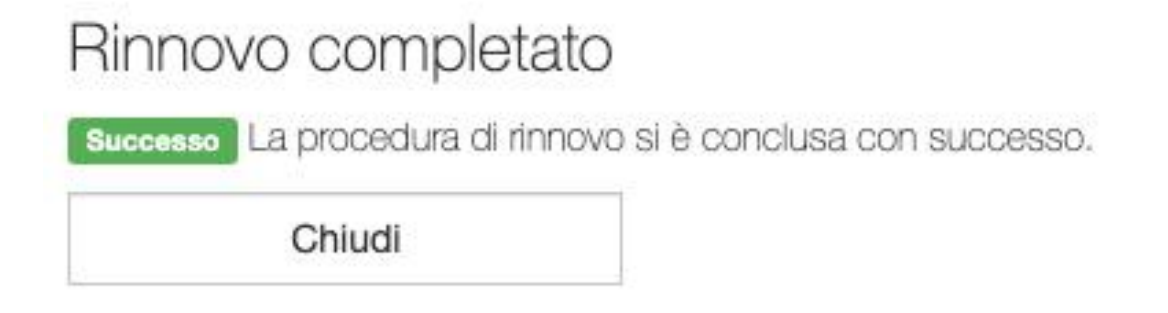

Si ricevono 2 mail:

- La prima da paypal con la ricevuta del pagamento sull'indirizzo indicato insieme ai dati della carta,
- La seconda mail dal Cai con la conferma del rinnovo effettuato online